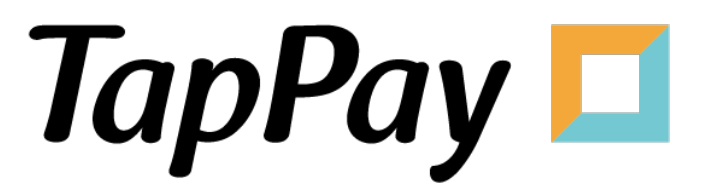

#### **Google Pay - Getting Started**

#### **Revision History**

| Version | Date       | Content     |
|---------|------------|-------------|
| 1.0.0   | 2023.05.17 | First Draft |
|         |            |             |
|         |            |             |
|         |            |             |
|         |            |             |
|         |            |             |
|         |            |             |
|         |            |             |
|         |            |             |
|         |            |             |
|         |            |             |
|         |            |             |
|         |            |             |
|         |            |             |
|         |            |             |
|         |            |             |
|         |            |             |
|         |            |             |
|         |            |             |
|         |            |             |
|         |            |             |
|         |            |             |
|         |            |             |
|         |            |             |
|         |            |             |
|         |            |             |

### **Table of Contents**

| Portal                                                                             | 4  |
|------------------------------------------------------------------------------------|----|
| App Registration                                                                   | 4  |
| Merchant Registration                                                              | 6  |
| IP Registration                                                                    | 8  |
| People Registration                                                                | 10 |
| Merchant Notification                                                              | 11 |
| Google Pay - QA                                                                    | 12 |
| Q1: If you need to support more than one domain ?                                  | 12 |
| Q2: Where can I find my Google Merchant ID?                                        | 14 |
| Q3: Where can I upload the information that Google need to review?                 | 15 |
| Q4 : If you want to enable Android App, please follow the steps to finish settings | 15 |

### Portal

#### **App Registration**

- 1. Log in to your **Portal account**.
- 2. Select "Application" in Developer.

| TapPay 🗖                                              |      |                     | Activat                 | te 🗸      | Developer 👻                                    | Current Billing     |                                                                          |             |   | 2. | 0 |
|-------------------------------------------------------|------|---------------------|-------------------------|-----------|------------------------------------------------|---------------------|--------------------------------------------------------------------------|-------------|---|----|---|
| TapPay DEV TEST                                       | edit | Sandbox Create New  | Production              |           | Application<br>System Settings<br>Frontend SDK |                     |                                                                          |             |   |    |   |
| 80 Dashboard                                          |      | Total : 785         |                         |           |                                                |                     |                                                                          |             |   |    |   |
| Herchant Setting                                      | •    | SMS<br>Notification | Merchant ID             | Acquir    | er                                             | Acquirer<br>Account | Merchant Setting                                                         | Description |   |    |   |
| 급 Transaction Report<br>童 Billing Management          | •    | •                   | ctbc_mac_key_test_02218 | т 🌍       | W_CTBC                                         | 77239               | Non 3D Secure<br>Non Union Pay<br>Non Batch Cap<br>Non Convenience Store |             | • |    |   |
| <ul> <li>Payment methods</li> <li>Link Pay</li> </ul> | •    | •                   | ctbc_mac_key_test_02217 | <b>()</b> | тw_ствс                                        | 77174               | Non 3D Secure<br>Non Union Pay<br>Non Batch Cap<br>Non Convenience Store |             | • |    |   |
| Shopify Merchant                                      |      | •                   | ctbc_mac_key_test_02216 | י 🌍       | W_CTBC                                         | 32496               | Non 3D Secure<br>Non Union Pay<br>Non Batch Cap<br>Non Convenience Store |             | • |    |   |
| RBA Management                                        | •    | •                   | ctbc_mac_key_test_02215 | ד 🌍       | W_CTBC                                         | 64220               | Non 3D Secure<br>Non Union Pay<br>Non Batch Cap<br>Non Convenience Store |             | • |    | ? |

3. Click "Edit App" on the top.

|          | Application                 |   |
|----------|-----------------------------|---|
| App ID   | 1                           | ľ |
| Арр Кеу  | (show key)                  |   |
| Platform | App Name                    |   |
| Android  | Package Name:               |   |
| iOS      | Bundle Name:                |   |
| Web      | Domain Name:                |   |
|          |                             |   |
| App ID   | 8                           | ľ |
| Ann Key  | Sandbox: (show key)         |   |
| Арр Кеу  | Production: (show key)      |   |
| Platform | App Name                    |   |
| Android  | Package Name: merchant.test |   |

4. Input the appropriate information.

Bundle name represents the unique identifier of the application. Domain name represents the URL of the website. You may separate multiple domains with semicolons(;).

|                                                                                | ×          |
|--------------------------------------------------------------------------------|------------|
| Edit APP ID: 1                                                                 |            |
| *Android Package Name       *       package name supported * for test          |            |
| *iOS Bundle Name       *iOS Bundle Name       bundle name supported * for test |            |
| *Web Domain Name                                                               |            |
| Subr                                                                           | nit Cancel |

5. You may view your app ID, app key, and bundle name here.

|          | Application       |  |
|----------|-------------------|--|
| App ID   | 1                 |  |
| Арр Кеу  | (show key) ****** |  |
| Platform | App Name          |  |
| Android  | Package Name:     |  |
| iOS      | Bundle Name:      |  |
| Web      | Domain Name:      |  |

#### **Merchant Registration**

- 1. Log in to your **<u>Portal account</u>**.
- 2. Select "Create Merchant" on the left hand side.

| TapPay 🗖                 |           |                       | Activate 👻                    | Developer 👻 Current Bill                | ing                                             |                       |
|--------------------------|-----------|-----------------------|-------------------------------|-----------------------------------------|-------------------------------------------------|-----------------------|
| TapPay DEV TEST          | - 414     | If your merchant acco | ount was not applied by TapPa | ay's assistance, please contact us to a | djust settings via 02-2366-0080 or sup          | oport@cherri.tech.    |
|                          | edit      |                       |                               | Merchant                                |                                                 |                       |
| De Dashboard             |           | Sandbox               | Production                    |                                         |                                                 |                       |
| Merchant Setting         | • [       | Total : 134           |                               |                                         |                                                 |                       |
| Create Merchant          |           | Merchant ID           | Acquirer                      | Acquirer Account                        | Merchant Setting                                | Description           |
| MGID Setting             |           | ctbc.test.inst        | 🏀 тw_ствс                     | 13081                                   | Non 3D Secure<br>Non Union Pay<br>Non Batch Cap | CTBC NON-3D instalmen |
| KYC Verification Merchan | t Settinį |                       |                               |                                         | Non Convenience Store                           | -                     |
|                          |           |                       |                               |                                         |                                                 |                       |

3. Click "Create Merchant" on the top.

You may not create new merchants in Sandbox environment. Please use the preexisting merchants instead.

|                      | Merchant |  |
|----------------------|----------|--|
| Sandbox 6 Production |          |  |

4. Input the appropriate information.

| Name                | Usage                               |
|---------------------|-------------------------------------|
| Connected Acquirer* | Acquirer bank or payment processor. |
| Acquirer Account*   | Acquirer account number.            |

|                                                                                            | ×      |
|--------------------------------------------------------------------------------------------|--------|
| Create New Merchant                                                                        |        |
|                                                                                            |        |
| 1     Fill the merchant info     2     Fill the card number     3     Merchant Test Result | ult    |
| Description                                                                                |        |
| Connected Acquirer*                                                                        |        |
|                                                                                            | •      |
| Enable 3D Secure (If enabled, only 3D Secure redirect transaction is supported)            |        |
| Create Sub Merchant                                                                        |        |
| Account ID provided by Acquirer, Bank or Processor                                         |        |
|                                                                                            |        |
|                                                                                            | Cancal |
| Submit                                                                                     | Cancel |

### **IP Registration**

\*Please bind your server's IP address to our server first before testing.

- 1. Log in to your Portal account.
- 2. Select "System Settings" in Developer.

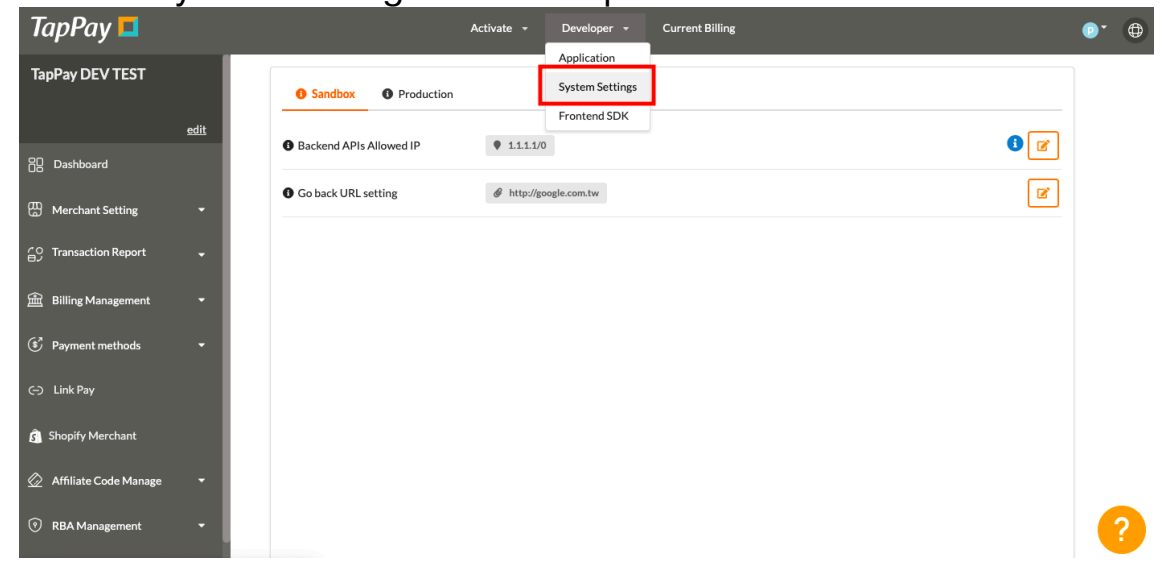

3. Select the correct environment.

Make sure you choose the right environment on the top. Sandbox environment does **NOT** share the same allowable IPs as production environment.

| • Sandbox • Production  |                      |     |
|-------------------------|----------------------|-----|
| Backend APIs Allowed IP | 1.1.1.1/0            | 3 🗹 |
| Go back URL setting     | http://google.com.tw | Ø   |

4. Input your IP.

This list will bind your server's IP address to our server.

You may separate multiple IPs with semicolons(;).

The number after the backslash indicates subnet mask(0~32).

Each IPv4 address consists of 32 bits: 8bits.8bits.8bits.8bits

So, the range of all IPv4 addresses, in dot-decimal notation, falls between  $0.0.0.0 \sim 255.255.255.255$ 

The subnet mask determines the number of bits that must match your IP address.

Please refer to the following example:

| IP         | Subnet Mask | Acceptable IP             |
|------------|-------------|---------------------------|
| 1.2.3.4/0  | 0           | 0.0.0.0 ~ 255.255.255.255 |
| 1.2.3.4/8  | 8           | 1.0.0.0 ~ 1.255.255.255   |
| 1.2.3.4/16 | 16          | 1.2.0.0 ~ 1.2.255.255     |
| 1.2.3.4/24 | 24          | 1.2.3.0 ~ 1.2.3.255       |
| 1.2.3.4/32 | 32          | 1.2.3.4                   |

| <b>3</b> Sandbox <b>3</b> Production |                        | 1 |
|--------------------------------------|------------------------|---|
| Backend APIs Allowed IP              | 1.1.1.1/0              |   |
| Go back URL setting                  | # http://google.com.tw | ľ |

#### **People Registration**

- 1. Log in to your <u>Portal account</u>.
- 2. Select "Account Management" on the top.

| TapPay 🗖                                     |      |               | Activate 👻                | Developer 👻 Current Billing | •                                                | • |
|----------------------------------------------|------|---------------|---------------------------|-----------------------------|--------------------------------------------------|---|
| TapPay DEV TEST                              |      | Create People | 0                         |                             | phoebe.chen@cherricorp.com<br>Two Factor Setting |   |
| 음 Dashboard                                  | edit | Active        | Email                     | Delete                      | Account Management                               | 1 |
| Merchant Setting                             | •    | •             | alanchen@cherricorp.com   | Delete                      | Log Out                                          |   |
| 습 Transaction Report<br>읊 Billing Management | •    | •             | angelakung@cherricorp.com | Delete                      |                                                  |   |

3. Click "Create People".

| Create People | ₂ 🕄 ◀━━━          |        |
|---------------|-------------------|--------|
| Active        | Email             |        |
| •             | admin@cherri.tech | Delete |

4. You may register new accounts and alter their permission status.

You may use our default options or change the permission yourself.

#### **Merchant Notification**

- 1. Log in to your <u>Portal account</u>.
- 2. Select "Create Merchant" on the left hand side.

| TapPay 🗖                         |                    | Activate 🚽                      | Developer 👻 Current Bill               | ing                                    |                       |
|----------------------------------|--------------------|---------------------------------|----------------------------------------|----------------------------------------|-----------------------|
| TapPay DEV TEST                  | If your merchant a | ccount was not applied by TapPa | y's assistance, please contact us to a | djust settings via 02-2366-0080 or sup | pport@cherri.tech.    |
| edit                             |                    |                                 | Merchant                               |                                        |                       |
| 🗄 Dashboard                      | Sandbox            | Production                      |                                        |                                        |                       |
| Merchant Setting                 | Total : 134        |                                 |                                        |                                        |                       |
| Create Merchant                  | Merchant ID        | Acquirer                        | Acquirer Account                       | Merchant Setting                       | Description           |
| MGID Setting                     | ctbc.test.inst     | 🙆 тw_ствс                       | 13081                                  | Non 3D Secure<br>Non Union Pay         | CTBC NON-3D instalmen |
| KYC Verification Merchant Settin |                    |                                 |                                        | Non Batch Cap<br>Non Convenience Store | t                     |

3. Select the merchant you wish to enable this feature.

| SMS<br>Notification | Merchant ID                   | Acquirer  | Acquirer<br>Account | Merchant Setting                                                         | Description |
|---------------------|-------------------------------|-----------|---------------------|--------------------------------------------------------------------------|-------------|
| •                   | ctbc_mac_key_test_0222_<br>_1 | 🔮 тw_ствс | 78493               | Non 3D Secure<br>Non Union Pay<br>Non Batch Cap<br>Non Convenience Store | •           |

4. Input the appropriate information.

| erchant Name  |                                                                                                    | •                                                                                                    |   |
|---------------|----------------------------------------------------------------------------------------------------|----------------------------------------------------------------------------------------------------|---|
|               |                                                                                                    | 0911*****                                                                                                    | 0 |
| erchant Phone | 【交<br>客報<br>202<br>家名<br>1,00<br>系約<br>交易<br>(退註之<br>心,<br>考<br>君<br>電記<br>第<br>(過二<br>一<br>一<br>、<br>名<br>第<br>一<br>202<br>第<br>章<br>4<br>9<br>(202<br>第<br>章<br>4<br>202<br>第<br>章<br>4<br>202<br>第<br>章<br>4<br>202<br>第<br>章<br>4<br>202<br>第<br>章<br>4<br>202<br>第<br>第<br>4<br>202<br>第<br>第<br>4<br>202<br>第<br>第<br>4<br>202<br>第<br>第<br>4<br>202<br>第<br>第<br>4<br>5<br>4<br>5<br>4<br>5<br>4<br>5<br>5<br>5<br>5<br>5<br>5<br>5<br>5<br>5<br>5<br>5 | 易失敗通知】敬愛的(顧<br>(呼) 您好, 感謝您對商家<br>(的支持, 您淤<br>如天, 感謝您對商家<br>(的支持, 您於<br>2/02/22 16:30:26 在商<br>[綱嗣卡消費共新台幣<br>10元。該筆交易因信用卡<br>[交易火峰不穩定, 導致<br>(失敗。系統已自動沖銷<br>大敗。系統已自動沖銷<br>大敗。系統已自動沖銷<br>次易簡訊,請與客服聯繫:<br>:客服號碼<br>:客服信箱<br>充自動發送請勿回覆 |   |

## **Google Pay - QA**

## Q1: If you need to support more than one domain ?

1. Go to Integration > Integrate with your website > + Add website

| Incomplete123.com管理Incomplete456.com管理Incompleteapple.com管理Incompletegoogle.com管理 |
|-----------------------------------------------------------------------------------|
| Incomplete456.com管理Incompleteapple.com管理Incompletegoogle.com管理                    |
| Incomplete     apple.com     管理       Incomplete     google.com     管理            |
| ● Incomplete google.com 管理                                                        |
|                                                                                   |
| ● Incomplete tappaysdk.com 管理                                                     |
| + Add website                                                                     |

2. Write down your website.url and select Gateway for integration type , then click Save Changes

| Your website                                                                                                    |                          |
|----------------------------------------------------------------------------------------------------|--------------------------|
| Enter the domain you'd like to integrate with. The domain needs to be verified, secur<br>and include the full path of labels up to the DNS root. For example, www.example.co<br>example.com.                        | red (HTTPS)<br>om, not   |
| Website URL*                                                                                                    |                          |
| Your Google Pay API integration type<br>Select how you'd like to integrate with the Google Pay API. If you use one of our sup<br>Payment Service Providers (PSPs), choose "Gateway". If not, choose "Direct" as you | ported<br>ir integration |
| Gateway -                                                                                                    |                          |

3. Then you will see the following picture

| Your website                                                                                                    |  |
|----------------------------------------------------------------------------------------------------|--|
| Enter the domain you'd like to integrate with. The domain needs to be verified, secured (HTTPS) and include the full path of labels up to the DNS root. For example, www.example.com, not example.com.  |  |
| Website URL*                                                                                                    |  |
| Delete integration                                                                                                    |  |
| Your Google Pay API integration type                                                                                                    |  |
| Select how you'd like to integrate with the Google Pay API. If you use one of our supported<br>Payment Service Providers (PSPs), choose "Gateway". If not, choose "Direct" as your integration<br>type. |  |
| Gateway                                                                                                    |  |
| Screenshots of your buyflow                                                                                                    |  |
| Uploa Integration changes saved egrated with the Google Pay API. Your                                                                                                    |  |

4. If you want to add another domain, please click Integration tab again

| = | = | G Pay Business Console | Merch                                                                                                    | ant ID: BCR2 | DN6T3OYZHF33 |
|---|---|------------------------|----------------------------------------------------------------------------------------------------|--------------|--------------|
| 5 |   | Dashboard              | aong wur some sample website code, and<br>sample Android app code.                                                                                                    |              |              |
| ( |   | Integrations           |                                                                                                    |              |              |
| ¢ | ÷ | Business Profile       | Integrate with your Android app                                                                                                    |              |              |
| • | ٥ | 與支援小組聯絡                | There are no Android apps currently associated with<br>phoebechen.cherricorp@gmail.com as the account owner, admin, or user. To take<br>action, you must be in one of those roles. |              |              |
| Ģ | : | Send feedback          | Learn more about account owners, admins, and users on Google Play                                                                                                    |              |              |
|   |   |                        |                                                                                                    |              |              |
|   |   |                        | Integrate with your website                                                                                                    |              |              |
|   |   |                        | Incomplete tappay.com                                                                                                    | 管理           |              |
|   |   |                        | Incomplete tappaysdk.com                                                                                                    | 管理           |              |
|   |   |                        | + Add website                                                                                                    |              |              |
|   |   |                        |                                                                                                    |              |              |

#### 5. Now you can click <sup>[]</sup>+Add website<sub>]</sub>

| ≡         | G Pay         | Business ( | Console                  |                                                                   |                                             |                                        | Merchant ID: BCR2 | DN6T3C |
|-----------|---------------|------------|--------------------------|-------------------------------------------------------------------|---------------------------------------------|----------------------------------------|-------------------|--------|
|           | Dashboard     |            |                          | sample Android app c                                              | ode.                                        |                                        |                   |        |
|           | Integrations  |            |                          |                                                                   |                                             |                                        |                   |        |
| ₫         | Business Pro  | file       |                          | Integrate with your                                               | Android app                                 | tod with                               |                   |        |
| $\otimes$ | 與支援小組聯        | 絡          |                          | phoebechen.cherricor<br>action, you must be in                    | p@gmail.com as the a<br>one of those roles. | account owner, admin, or user. To take |                   |        |
| :         | Send feedback |            |                          | Learn more about account owners, admins, and users on Google Play |                                             |                                        |                   |        |
|           |               |            |                          |                                                                   |                                             |                                        |                   |        |
|           |               |            |                          | Integrate with your                                               | website                                     |                                        |                   |        |
|           |               |            | Just add <del>&lt;</del> | Incomplete                                                        | tappay.com                                  |                                        | 管理                |        |
|           |               |            |                          | Incomplete                                                        | tappaysdk.com                               | •                                      | 管理                |        |
|           |               |            | [                        | + Add website                                                     |                                             |                                        |                   |        |

#### **Q2: Where can I find my Google Merchant ID?**

ANS: Log in Business Console , and you can find your Google Merchant ID is in the upper right corner of the screen

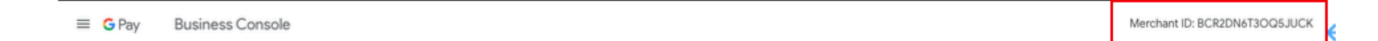

# Q3: Where can I upload the information that Google need to review?

ANS : Please go to Integrations > Integrate with your website > Add website >Screenshots of your buyflow

Screenshots of your buyflow

Upload screenshots (1MB max) of your buyflow integrated with the Google Pay API. Your buyflow must be reviewed and approved before you're given full production access. If you need to, you can save your progress and come back at a later time.

#### View examples

| C | Item selection<br>When a user is browsing an item or service.                                                                                                    | Upload |
|---|----------------------------------------------------------------------------------------------------|--------|
| C | Pre-purchase screen<br>When a user is ultimately ready to make a purchase.                                                                                                    | Upload |
| đ | Payment method screen<br>When a user selects Google Pay as their payment method.                                                                                                    | Upload |
| C | Google Pay API payment screen<br>When a user is shown the payment info they've saved to Google Pay. Tip:<br>Android won't allow you to take a screenshot of this screen, so take a<br>picture of the screen using another device. | Upload |
| C | Post-purchase screen<br>When a user has made a successful purchase.                                                                                                    | Upload |

# Q4 : If you want to enable Android App, please follow the steps to finish settings

ANS :

- Read and follow Google Pay API《GOOGLE PAY API TERMS OF SERVICE》和《GOOGLE PAY APIs ACCEPTABLE USE POLICY》。
- 2. Find your Payment Service Provider from the document via https:// developers.google.com/pay/api?hl=zh-TW#participating-processors
- 3. Read and follow Google Pay 《Brand Guideline》 •
- 4. Complete Tutorial and Integration Checklist •
- 5. Apply for Google Pay API Request production access via Business Console.
- 6. Please check your Android device is already have Google Play Service ver.18.00 or upper level